## Gestió de faltes tutors

Aquesta guia serveix per tal que el tutor porti la gestió de les faltes d'assistència dels alumnes de la seva tutoria. Des d'aquest aplicatiu que penja del programa de gestió interna del centre "guineu". Des d'aquí podeu observar les faltes de l'alumne, enviar cartes als pares....

Els passos a seguir són els següents:

- 1. Entrar al programa de gestió interna del centre "guineu".
- 2. Clicar sobre l'apartat Alumnat.

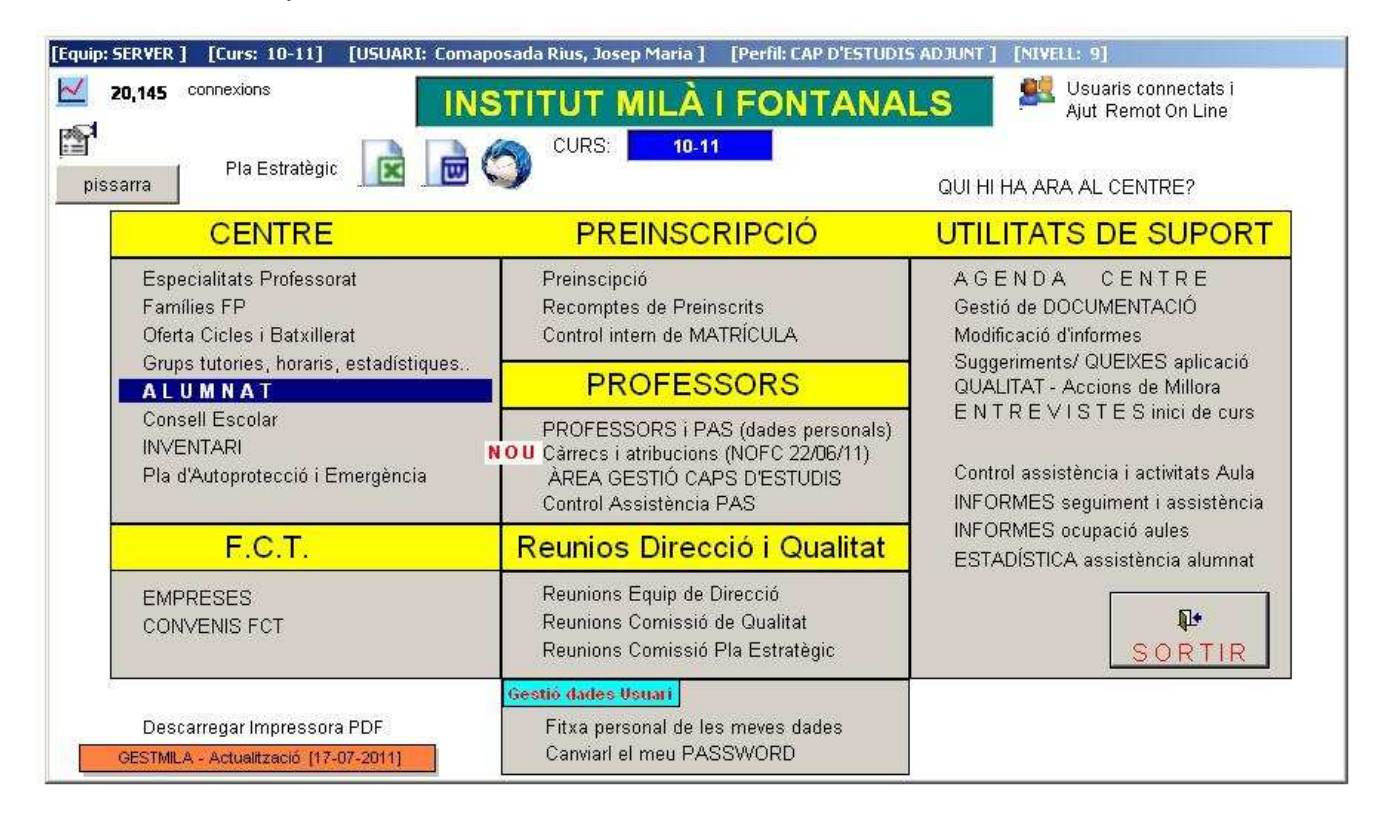

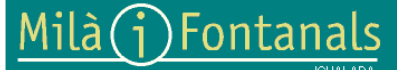

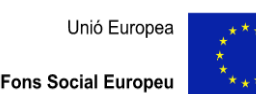

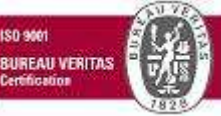

Elaborat: Comissió de Qualitat Arxiu: manual faltes tutor.doc

Aquest document pot quedar obsolet una vegada imprès Pàgina 1 de 4

3. S'obrirà una pantalla amb un llistat de tots els alumnes del centre. Cal clicar sobre el botó **Selecció** i a continuació triar el nostre grup des de **Selecció DIRECTA de grup**.

| INFORME                                                                                                    | s                                                                                        | TOTS                                                     | SELECT                                                                                                    | сiń                                                                                                    | Г  | Etapa  | Subetapa        | Curs        | Gri  | up Subarup                   |      |       |
|----------------------------------------------------------------------------------------------------|------------------------------------------------------------------------------------------|----------------------------------------------------------|----------------------------------------------------------------------------------------------------|----------------------------------------------------------------------------------------------------|----|--------|-----------------|-------------|------|------------------------------|------|-------|
| Llista signatures Clin Carta de Faltes CE                                                                                                    | cidencies<br>portar EXCEL                                                                | Passar FAI                                               |                                                                                                    |                                                                                                    | s  | Linka  | <b>.</b>        |             |      | ap congrap                   |      |       |
| CFC                                                                                                    | tos Pati                                                                                 | -                                                        |                                                                                                    |                                                                                                    | -  |        |                 | 57 1        |      |                              |      |       |
| Carnet Estudiant C Co                                                                                                    | onval FCT                                                                                | Ses                                                      | sions Avaluació                                                                                                |                                                                                                    |    |        |                 | Filtrar     |      |                              |      |       |
| Control Avaluacions C PI                                                                                                    | a Impuls Anglès 🛛 🖨                                                                      |                                                          |                                                                                                    |                                                                                                    |    |        |                 |             |      |                              |      |       |
| Enquesta Inserció Laboral 🦳 Pr                                                                                                    | eavaluació 🦳                                                                             |                                                          |                                                                                                    |                                                                                                    |    | Selecc | ió DIRECTA de   | grup:       |      |                              |      |       |
| BATX 90921A BAT<br>Pro: Progra BATX 90922A BAT<br>Criv: Fot C<br>Fot: N° Co<br>CV: Conver<br>CFV: Conver<br>CFV: Conver<br>CFV: Conver                                                                                                    | X 0002 1 A Batxille<br>X 0002 2 A Batxille<br>X 0003 1 B Batxille<br>M 0201 1 A Gestió a | rat Científ<br>rat Científ<br>rat Humanís<br>dministrati | ic i Tecnolò<br>ic i Tecnolò<br>tic i Socia]<br>va                                                             | ògia<br>ògia<br>L                                                                                                    | C  |        |                 |             |      | entre                        |      | 0 alu |
| S Prg CEPM05011A CFP                                                                                                    | 'M 0501 1 A Electrom                                                                     | ecánica de                                               | vehicles                                                                                                    |                                                                                                    |    |        |                 |             |      | E                            | Curs | GS    |
| CFPM05011B CFP                                                                                                    | M 0501 1 B Electrom                                                                      | ecánica de                                               | vehicles                                                                                                    |                                                                                                    |    |        |                 |             |      |                              | 1    | A     |
| CFPM05012A CFP                                                                                                    | 'M 0501 2 A Electrom                                                                     | ecánica de                                               | vehicles                                                                                                    |                                                                                                    |    | -00000 | 1 Ilorora       |             |      |                              | 1    | A     |
|                                                                                                    | GIRALDO                                                                                  | MAQUEDA                                                  | PASTOR MARIA                                                                                                   | 24                                                                                                    | 1  | 08630  | Abrera          | CFPS        | TMA0 | Automoció                    | 2    | A     |
|                                                                                                    | PADILLA                                                                                  | DIAZ                                                     | HECTOR                                                                                                    | 20                                                                                                    | 1  | 08630  | Abrera          | CFPS        | TMAO | Automoció                    | 2    | A     |
|                                                                                                    | PEREZ LI                                                                                 | URBA                                                     | CRISTIAN                                                                                                    | 22                                                                                                    | 1  | 08630  | Abrera          | CFPS        | 0852 | Desenvolupament de pro       | 2    | A     |
|                                                                                                    | ALONSO                                                                                   | JANE                                                     | SARA                                                                                                    | 21                                                                                                    | 2  | 08630  | Abrera          | CFPS        | 1753 | Integració social            | 1    | A     |
|                                                                                                    | ROL MED                                                                                  | INA                                                      | CRISTIAN                                                                                                    | 21                                                                                                    | 1  | 08630  | Abrera          | CFPS        | 1953 | Manteniment Industrial       | 2    | A     |
|                                                                                                    | MORENO                                                                                   | GARCIA                                                   | FRANCISCO JAVI                                                                                                 | 48                                                                                                    | 1  | 08030  | Barcelona       | CFPS        | 1552 | Indústries de procés de      | 1    | A     |
|                                                                                                    |                                                                                          | HUGUET                                                   | MIRELA                                                                                                    | 40                                                                                                    | 2  | 25752  | Biosca          | CEPM        | 1601 | Cures auxiliars d'inferme    | 1    | в     |
|                                                                                                    | CASTRIL                                                                                  | LON CORONADO                                             | JOHN ALEXANDE                                                                                                  | 17                                                                                                    | 1  | 08786  | CAPELLADES      | POPI        | ELME | PQPI - PTT                   | 1    | A     |
|                                                                                                    | SORIA L                                                                                  | OPEZ                                                     | MIRIAM                                                                                                    | 25                                                                                                    | 2  | 08786  | CAPELLADES      | CFPS        | 1552 | Indústries de procés de      | 1    | A     |
|                                                                                                    | Ο Ο Ο Ο Ο Ο Ο Ο Ο Ο Ο Ο Ο Ο Ο Ο Ο Ο Ο                                                    | COLOM                                                    | MIRIAM                                                                                                    | 30                                                                                                    | 2  | 25200  | CERVERA         | CFPS        | 1552 | Indústries de procés de      | 1    | A     |
| F The second second sec | JOHNSO                                                                                   | NLOPEZ                                                   | ANIKA G                                                                                                    | 34                                                                                                    | 2  | 08293  | COLLBATO        | CFPS        | 1552 | Indústries de procés de      | 1    | A     |
|                                                                                                    | BAYONA                                                                                   | ROYO                                                     | CRISTINA                                                                                                    | 18                                                                                                    | 2  | 08718  | Cabrera D'anoia | a CEPM      | 1601 | Cures auxiliars d'inferme    | 1    | с     |
|                                                                                                    | ALARCO                                                                                   | N CHILLON                                                | GABRIEL                                                                                                    | 18                                                                                                    | 1  | 08784  | Cabrera D'anoia | a CFPM      | 1502 | Operacions de procés d       | 1    | A     |
|                                                                                                    | VALDIVI                                                                                  | A MARTIN                                                 | ESTEFANIA                                                                                                    | 24                                                                                                    | 2  | 08718  | Cabrera D'anoia | a CFPS      | 1651 | Dietètica                    | 2    | A     |
|                                                                                                    | SALINAS                                                                                  | MUÑOZ                                                    | JAVIER                                                                                                    | 21                                                                                                    | 1  | 08718  | Cabrera D'anoia | a CFPS      | 1953 | Manteniment Industrial       | 2    | A     |
|                                                                                                    | GOME7                                                                                    | IMENE7                                                   | JOSE                                                                                                    | 17                                                                                                    | +  | 08280  | Calaf           | BATX        | 0002 | Batxillerat Científic i Tecr | 1    | A     |
|                                                                                                    | ZALESN                                                                                   | <b>A</b> (1)                                             | AGATA                                                                                                    | 19                                                                                                    | 2  | 08280  | Calaf           | BATX        | 0002 | Batxillerat Científic i Teor | 2    | A     |
|                                                                                                    | CASTEL                                                                                   | DESTRADA                                                 | ROBINSON ISRAE                                                                                                 | 21                                                                                                    | 1  | 08280  | Calaf           | CFPM        | 1701 | Atenció Sociosanitària       | 1    | A     |
| Conturar fatos olumnos                                                                                                    | Incidêncies (84) E                                                                       | quisions [78]                                            | Tots dos[162                                                                                                   | 1                                                                                                    | AI | s.FCT  | [411] Conv      | al.FCT [155 | 1    |                              | - 10 | 2.53  |
| Captural lotos alumnes                                                                                                    |                                                                                          |                                                          | the second second second second second second second second second second second second second second second s | and the second second s |    |        |                 |             |      |                              |      |       |

4. D'aquesta manera trobarem que en el llistat d'alumnes només apareixen només els del grup seleccionat. Cal ara clicar sobre el boto vermell **Passar FALTES**.

| ning               |         | TOTS           | SELECCIÓ       | Etapa      | Subetapa       | Curs Gr    | up Subgru      |
|--------------------|---------|----------------|----------------|------------|----------------|------------|----------------|
| r EXCEL            |         | Passar FALTES  | QUALIFICACIONS | СЕРМ 💌     |                |            |                |
| up en Blanc<br>°CT |         | Session        | : Avaluació    | TROBATS:   | 7  <br>rar     |            |                |
| uls Anglès<br>ació |         |                |                | Selecció I | DIRECTA de gru | ip: CFPM16 | 011A 💌         |
|                    |         | BLOQUEJA       |                |            |                | Asarij     | han vindut a   |
| P P                |         |                |                |            |                | ×          | ian ingara     |
| Etapa:             | CEPM    | f.:            |                |            |                |            | I Clires auxil |
| Subetana           | 1601    | ·              |                |            |                |            | Cures auxil    |
| Cure               | Grup    |                | Motí           |            |                | 1          | Cures auxil    |
| TUTOD.             |         |                | Iwan           |            |                | 1          | Cures auxil    |
| TOTOR:             | Aymench | Sola, Rosa Mar | a              |            |                |            | Cures auxil    |
| -                  |         |                |                |            |                |            | Cures auxi     |
|                    |         |                | ( <u></u>      |            | r              | 1          | Cures auxil    |
|                    | Del:    | 05/09/2011     | C              | ONTINUAR   |                | 1          | Cures auxil    |
|                    |         | 00/00/2044     | 1              |            | ſ              | 1          | Cures auxil    |
|                    | AL. I   | 09/09/2011     | _              | SORTIR     | l.             | 1          | Cures auxil    |
|                    | .u. I   | 000072011      |                | JONIN      |                | 1          | Cures au       |
|                    |         |                |                |            |                |            |                |

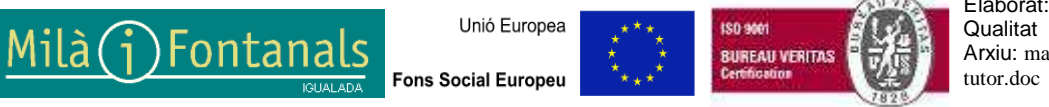

Elaborat: Comissió de Qualitat Arxiu: manual faltes tutor.doc Aquest document pot quedar obsolet una vegada imprès Pàgina 2 de 4 5. Cal introduir una data de qualsevol dia de la setmana que volem gestionar les faltes del nostre grup. El sistema detecta automàticament l'inici el final de la setmana. Un cop s'ha actualitzat cal prémer sobre el botó **Continuar**. Apareixerà una nova pantalla amb els nostres alumnes i les faltes "carregades". Si és la primera vegada que entrem en aquesta setmana segurament totes les caselles estaran de color blanc.

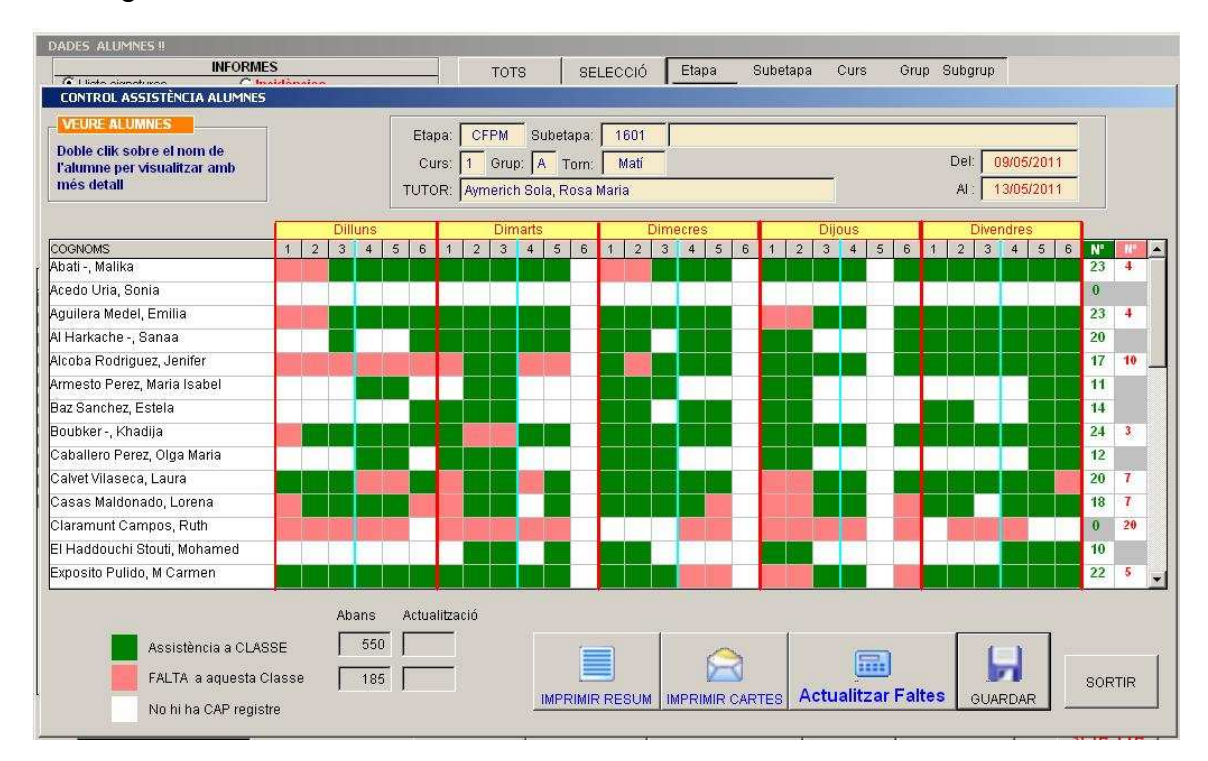

6. Per actualitzar les faltes en el sistema i recollir els registres que cada professora ha entrat en les seves sessions de classe cal prémer el botó **Actualitzar Faltes**.

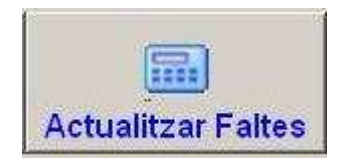

7. Han d'aparèixer en aquest moment les faltes que té el sistema. Observeu que en la part inferior esquerra hi ha un comptador de faltes amb dues columnes, la primera **Abans**, que hi ha les faltes guardades des de l'últim cop que es va realitzar aquesta gestió, i **Actualització**, que són les que ha trobat per tal d'afegir-les.

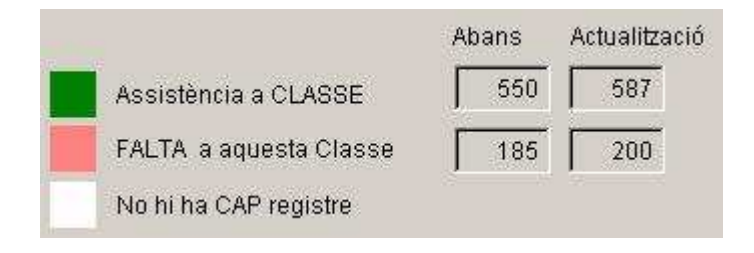

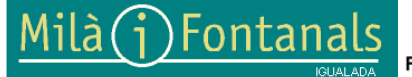

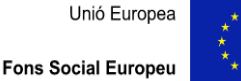

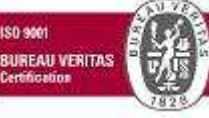

Elaborat: Comissió de Qualitat Arxiu: manual faltes tutor.doc 8. Per guardar les faltes en els sistema de gestió de faltes de tutor cal prémer sobre el botó **Guardar**.

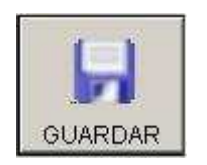

9. Si volem fer una impressió de l'extracte de faltes del nostre grup d'aquesta setmana poder fer-ho amb el botó **Imprimir Resum**.

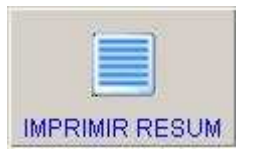

10. Per imprimir les cartes amb les faltes dels alumnes per enviar a les famílies cal prémer el botó **Imprimir Cartes**. Si no volem imprimir-les totes podem visualitzar la pàgina de l'alumne que ens interessa treure i, en el moment d'imprimir, indicar que només imprimeixi aquesta pàgina.

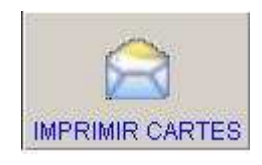

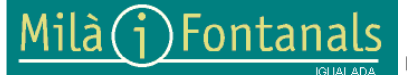

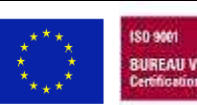

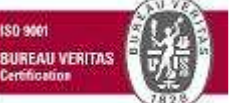

Elaborat: Comissió de Qualitat Arxiu: manual faltes tutor.doc Aquest document pot quedar obsolet una vegada imprès Pàgina 4 de 4